# 職業安全衛生數位學習平台操作說明

1.連結職業安全衛生數位學習平台 https://isafeel.osha.gov.tw/mooc/index.php

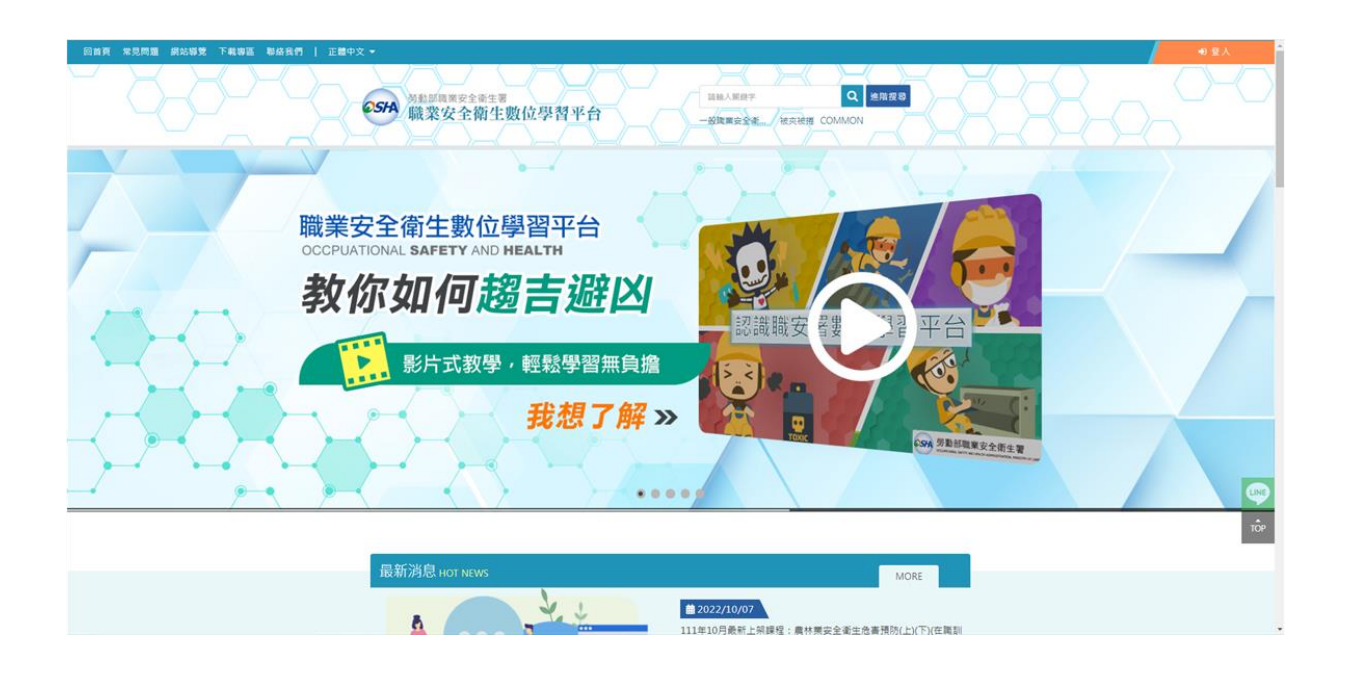

2.相關登入或註冊與使用方式,請於下載專區中,下載平台操作手冊,依其平台手冊操作。

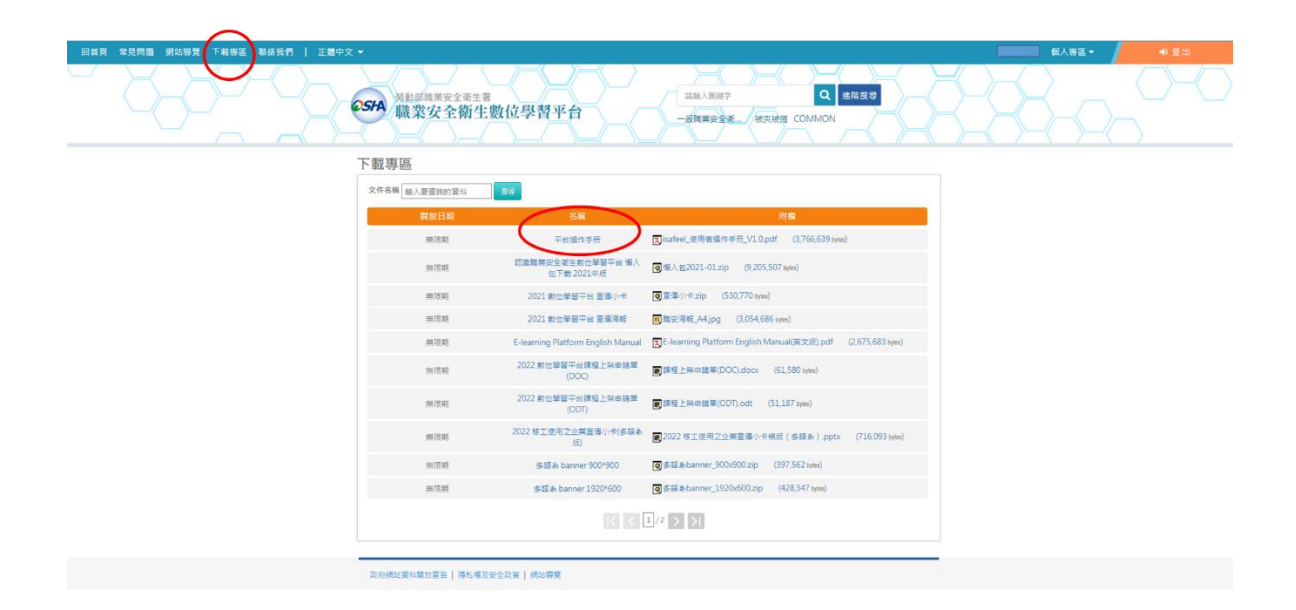

# 3. 註冊完成後進行登入

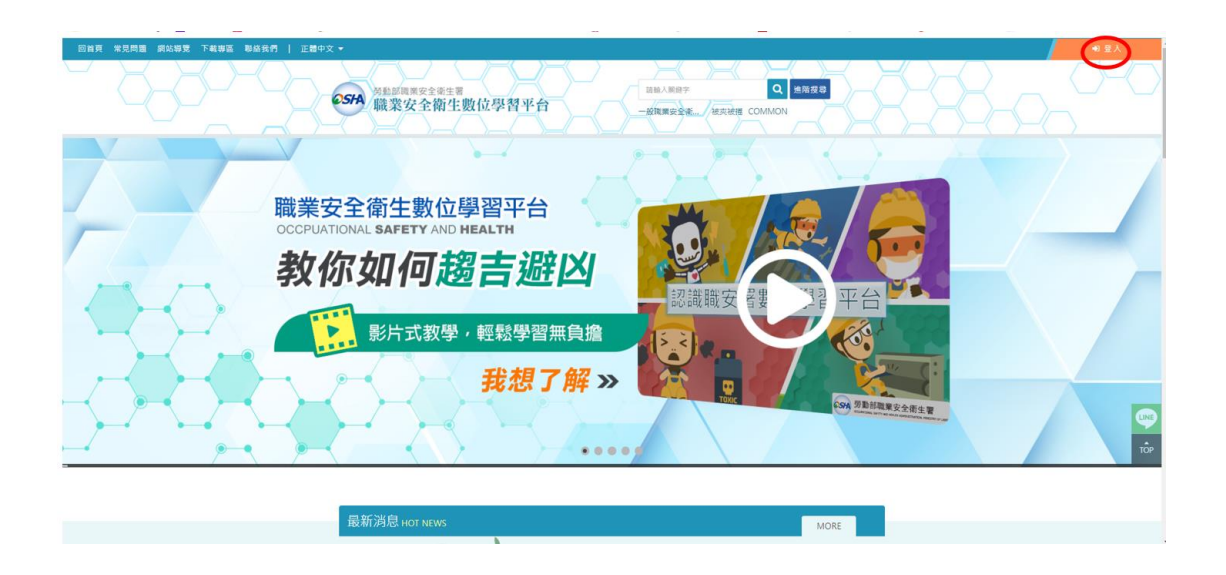

4.系統自動連結至[安全衛生履歷智能雲],請點選右上角登入,並輸入使用者帳號、密碼、驗證碼

| · · · · · · · · · · · · · · · · · · ·                                 |                                                                                                    |
|-----------------------------------------------------------------------|----------------------------------------------------------------------------------------------------|
|                                                                       | 常見問題 檔案下載                                                                                                |
| 工作者<br>選供工作者実體及數位學習課程す<br>外語移工母語課程教材:目於登)<br>個人職業安全衛生履歴相關資料・<br>● 語調電 | ▲ 二 2 A<br>予 二 2 A<br>予 価 で<br>単 任 P2 A<br>・<br>・<br>・<br>・<br>・<br>・<br>・<br>・<br>・<br>・<br>・<br>・<br>・ |
| 注册                                                                    | <b> 良入</b> 横独                                                                                            |
| <□ 最新消息                                                               | ⑦ 常見問題 (195)                                                                                             |
| 2日 【数位學習】111年10月惠新上架課程:兒少職場 2022/1<br>安全等于余書稿誌                        | 101 如何查路行美別?<br>地行学家人基案告院,而發現軍參屬你爆牲範国屬你站,每你何處                                                            |
| ▲主制主化=1000 ▲ 【數位學習】111年10月最新上架課程:農林業安 2022/1                          | 101 理?                                                                                                   |
| 全衛生危害預防(上)(下)(在職訓練)                                                   |                                                                                                    |

5. 點選[學習資源]欄位中「(LR-04)職業安全衛生數位學習平台」

| 「「「「」」 「「」」 「」 「」 「」 「」 「」 「」 「」 「」 「」 」 「」 」 「」 」 」 」 」 」 」 」 」 」 」 」 」 」 」 」 」 」 」 」 |      |                                                             | (1) 歡迎,    |  |  |
|----------------------------------------------------------------------------------------|------|-------------------------------------------------------------|------------|--|--|
| o (LR-04)職業安全<br>衛生數位學習平                                                               | 公告訊息 |                                                             |            |  |  |
| 台<br>○ (LH-11)衆作手冊                                                                     | 公告   | 雇主安排勞工參加職業安全衛生教育訓練時,應確<br>認辦訓單位是否為合法訓練單位。                   | 2020/11/06 |  |  |
| 職業安全衛生管理<br>+<br>投置管理 +                                                                | 公告   | 勞動部職安署展現廠場化學品分級管理成果,鼓勵<br>企業推動職場安全衛生永續發展                    | 2020/11/04 |  |  |
| <sup>龍業災害統計填報</sup> +<br><sup>音理</sup>                                                 | 公告   | 職安署關懷弱勢家庭房舍修繕志工 宣導行善之餘<br>不忘落實施工安全                          | 2020/10/23 |  |  |
| 職業災害統計填報<br>统計                                                                         | 公告   | 職安署與全國認證基金會(TAF)簽署職安衛管理系統<br>驗證機構認證合作備忘錄,強化TOSHMS驗證稽核<br>品質 | 2020/10/12 |  |  |
| 基本資料管理 +                                                                               | 公告   | 使用起重機搭乘設備作業應依起重升降機具安全規<br>則規定辦理,以免受罰                        | 2020/10/08 |  |  |
| 當案下載 +                                                                                 |      |                                                             |            |  |  |
|                                                                                        |      | 2018年の10000000000000000000000000000000000                   |            |  |  |

### 6.請點選 TSRI 指定的相關課程

| F課程 中文課程 学校課程 英語課                               | 程 表間諾課程 超南語課程 印尼語課程 所                |
|-------------------------------------------------|--------------------------------------|
| ——船器業安全衛主<br>約第調練                               | 一般職業安全衛主<br><sup>新音訓練</sup>          |
| 【中文】一般職業安全衛生教育訓<br>練課程(上)<br><sub>長度:50分鐘</sub> | 【中文】一般職業安全衛生教育訓<br>練課程(下)<br>長度:50分鐘 |
| 系列:中文課程<br>講師:職業安全衛生署                           | 系列:中文課程<br>講師:職業安全衛生署                |
|                                                 |                                      |
| 【中文】危害性化學品標示及通識<br>規則                           | 【中文】製造業常見危害—化學性<br>危害預防<br>長度:60分鐘   |
| <b>四周,00万</b> 履                                 | 系列:中文課程                              |

#### 7.點選報名課程

| 回首頁 常見問題 網站攀覽 下載專區 聯絡我們   正體中 | Ž.≁                                                                                                    | 08013532K01 編人導圖 ▼ 🔶 登出 |
|-------------------------------|----------------------------------------------------------------------------------------------------|-------------------------|
|                               | ● SA %基於兩東安全進生業<br>職業安全衛生數位學習平台                                                                                                    |                         |
|                               | 「中文】製造業常見危害-化學<br>地學協定管理師<br>上型問言、後回日記到無限問<br>上型問言、後回日記到無限問<br>上型問言、後回日記到無限問<br>上型問言、後回日記到無限問<br>上型問言、後回日記到無限問<br>上型問言、後回日記到無限問<br>上型問言、後回日記到無限問<br>上型問言、後回日記到無限問 |                         |
|                               | 課程介紹 課程安排                                                                                                    |                         |
|                               |                                                                                                    | 開記来教師:                  |
|                               | 2年位世纪。50万姓<br>1711日前前:1.小油                                                                                                    | 開妙如                     |
|                               | 19-18月1日 · 1-17-177<br>個人。                                                                                                    |                         |
|                               | 他们,<br>化學品的應用促換了全球經過發展,是人類文明發展重要的一環,不過應用的同時,對人體健康與環境習在的                                                                                                    |                         |
|                               | 危害是不可忽视的,近年就發生過機起有關化學品的重大工实意外和職業病案件,引起輕量媒體及社會大眾極                                                                                                    |                         |
|                               | 大的關注。為了保護勞工健康與職業的永續目標,建立有效的管理及危害預防措施是刻不容缓的課題。                                                                                                    |                         |
|                               | 課程日標:                                                                                                    |                         |
|                               | 1.化学危害烦躁                                                                                                    |                         |
|                               | 2.介绍继入途徑                                                                                                    |                         |
|                               | 3.化學標示及物理危害                                                                                                    |                         |
|                               | 課程诗教:                                                                                                    |                         |
|                               | 60分離                                                                                                    |                         |
|                               |                                                                                                    |                         |

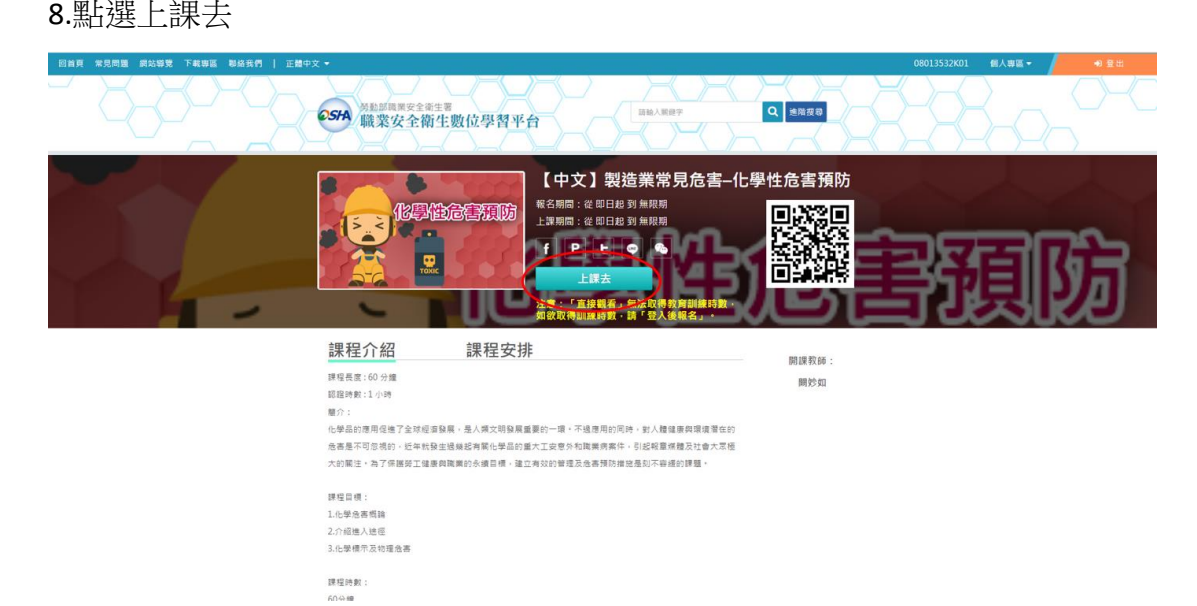

9.上完所有 TSRI 指定的相關課程並通過測驗考試,於[個人專區]點選學習歷程

![](_page_3_Picture_4.jpeg)

## 5. 點選列印學習記錄

| 回首頁 常見問題 網站導覽 下載專區 聯絡我們   正體中? | ž =                                                                                                    |                              |                                                                                |                           | ●●●●●●●●●●●●●●●●●●●●●●●●●●●●●●●●●●●●● | ◆9 登出 |
|--------------------------------|----------------------------------------------------------------------------------------------------|------------------------------|--------------------------------------------------------------------------------|---------------------------|---------------------------------------|-------|
|                                | <b>551A</b> <sup>發動影響調要全衛生調</sup> 職業安全衛生數位學習                                                                                                    | 平台                           | 雄統入服證字<br>一般講業安全新,, 被夾被機 COM!                                                  | Q 账额报表<br>MON             | 28-0                                  |       |
|                                | 99 學習履歷                                                                                                    |                              | Marcal Contractor                                                              |                           |                                       |       |
|                                | <ul> <li>▶ ·這意您第 1 次進入這裡</li> <li>▶ 上次末目於:第一次登入</li> <li>■ 二次型入     ■ 単次日期     ■ 単次日期     ■ 単次日期     ■ 単次日期     </li> </ul>                                                               | 要目 全部紀十 列印学品:                | <ul> <li>▶上次進人時間是:第一次登入</li> <li>▶上站業績的時間是:00小時00 %</li> <li>下載學習記錄</li> </ul> | ÷0019                     |                                       |       |
|                                | ≥ 課程名稱                                                                                                    | 報名推測時間 課程長5                  | 1 累計圈請時間 課程成績 認證時數                                                             | 1 通過時間 通過就意               |                                       |       |
|                                | 5 【中文】一般講業安全衛生教育訓練<br>課程(上)                                                                                                    | 2022-12-26 50<br>15:31:53    | 01:15:24 100 1                                                                 | 2022-12-26 通過<br>16:50:25 |                                       |       |
|                                | 為京朝知賀44編加賞者) 優先爆発完全決策 ( 回知<br>完整領電(進定意知)<br>報節電電: 07-568-9075<br>地位: 24200 地比市新国道中干損 459 就要得 118<br>形形構態: (市) 二回名 - 12 - 00 - 17 - 4<br>用金質繁短: この34 - 708<br>Copyrigh 2020 発出新国調定全面主要修理所有 | ₩<br>#<br>=13 : 00 - 18 : 00 |                                                                                |                           |                                       |       |

6.將課程學習時數證明列印,於空白處親簽,實體課程報到時繳交承辦人留存備 查。

| 課程學習問             | <b>寺數證明</b> |         |         | Ξ    | E小明        | ]    |
|-------------------|-------------|---------|---------|------|------------|------|
| 課程名稱              | 身方盘于弧,      | 上課起訖日期  | 課程長度(分) | 認證時數 | 通過日期       | 通過狀態 |
| 【中文】製造業常見危害 化學性危害 | 預防          | 即日起~無限期 | 60      | 1小時  | 2022/12/26 | 通過   |
| 【中文】危害性化學品標示及通識規則 | IJ          | 即日起~無限期 | 60      | 1小時  | 2022/12/27 | 通過   |
| 【中文】一般職業安全衛生教育訓練  | 课程(上)       | 即日起~無限期 | 50      | 1小時  | 2022/03/18 | 通過   |
| 【中文】一般職業安全衛生教育訓練  | 課程(下)       | 即日起~無限期 | 50      | 1小時  | 2022/03/18 | 通過   |
|                   |             |         |         |      |            |      |
|                   |             |         |         |      |            |      |